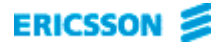

# MD110 D.N.A. Application Suite 5.0 Operator Workstation

Guía de introducción

D.N.A. MD110 Application Suite Operator Workstation 5.0 GUÍA DE INTRODUCCIÓN

ES/LZT 102 2847 R2A

Copyright © 2000. Ericsson Business Networks AB. Reservados todos los derechos.

Este documento contiene información relativa al propietario protegida por leyes de derechos de autor. Queda prohibida la reproducción total o parcial de este documento, así como la transmisión del mismo de cualquier forma o en cualquier medio, ya sea electrónico, mecánico, por fotocopia, grabación o cualquier otro sistema de almacenamiento o recuperación o la traducción a cualquier idioma, sin consentimiento previo y por escrito de Ericsson Business Networks AB, Estocolmo, Suecia.

Windows es una marca registrada de Microsoft Corporation.

#### ADVERTENCIA

La información contenida en este documento está sujeta a cambios sin previo aviso.

ERICSSON NO PROPORCIONA NINGÚN TIPO DE GARANTÍA RELATIVA A ESTE MATERIAL, INCLUYÉNDOSE, PERO NO LIMITÁNDOSE A, LAS GARANTÍAS TÁCITAS DE COMERCIABILIDAD E IDONEIDAD PARA UN DETERMINADO FIN. Ericsson no se responsabiliza de los errores aquí contenidos ni de los errores accidentales que puedan producirse derivados del abastecimiento, el rendimiento o el uso de este material.

Ericsson Business Networks AB S-131 89 Estocolmo, Suecia Teléfono +46 8 422 0000, Fax +46 8 422 1010

# Contenido

| DYNAMIC NETWORK ADMINISTRATION                 | 5  |  |
|------------------------------------------------|----|--|
| Bienvenido                                     | 5  |  |
| D.N.A. MD110 Application Suite                 | 5  |  |
| Operator Workstation                           | 5  |  |
| Documentación relacionada                      | 6  |  |
| Características                                | 7  |  |
| Funcionalidad de la operadora                  | 7  |  |
| Funcionalidad del listín telefónico            | 7  |  |
| Características generales                      | 8  |  |
| INICIO                                         | 9  |  |
| Inicio de Operator Workstation                 | 9  |  |
| UTILIZACIÓN DE OPERATOR WORKSTATION            | 10 |  |
| Ventana principal                              | 10 |  |
| Colas de llamadas entrantes                    | 10 |  |
| Ventanas de visualización de estado de llamada | 11 |  |
| Monitor                                        | 11 |  |
| Campos de estado de los bucles                 | 11 |  |
| Ayuda de listín telefónico                     | 12 |  |
| Ayuda de listín telefónico                     | 12 |  |
| Teclas de función                              | 12 |  |
| Teclado de tráfico                             | 12 |  |
| Plantilla de teclado de PC                     | 13 |  |
| Gestión básica de llamadas                     | 13 |  |
| Pasar a Activo                                 | 13 |  |
| Pasar a Inactivo                               | 13 |  |
| Cambio de modo de respuesta                    | 13 |  |
| Respuesta de llamadas entrantes (manualmente)  | 14 |  |

# **Dynamic Network Administration**

## Bienvenido

Le damos la enhorabuena por haber elegido la familia de aplicaciones D.N.A. MD110 como parte de su Dynamic Network Administration (D.N.A.). Ericsson Business Communications Networks integra las comunicaciones a todos los niveles. Las personas, los equipos informáticos y la información están vinculados entre sí y con el mundo exterior. La familia de aplicaciones D.N.A. MD110 es un conjunto de aplicaciones que gestionan redes de voz y datos como si de una sola entidad se tratase. La gestión unificada de la red mejora los servicios de comunicaciones utilizando la infraestructura existente del modo más eficaz, haciendo más rentable la distribución de estos servicios.

## **D.N.A. MD110 Application Suite**

Los productos de software MD110 Application Suite son un conjunto completo de herramientas gráficas para PC que permiten trabajar en todos los aspectos de la administración y funcionamiento de D.N.A. MD110 PBX, incluyendo:

- Gestión de llamadas de operadora
- Gestión de extensiones
- Gestión de listines telefónicos
- Supervisión de redes de telecomunicaciones de alto nivel
- Medida del tráfico y creación de informes

## **Operator Workstation**

Operator Workstation (OWS) proporciona una herramienta integrada para la gestión de llamadas y listines MD110 PBX. La gestión de mensajes y desvíos son funciones estándar incluidas en la aplicación.

Operator Workstation introduce una gama de nuevas herramientas y funciones para la operadora profesional, mientras que también ofrece nuevas posibilidades de adaptación al puesto de trabajo para ajustarse a las necesidades personales. Con las mejoras en la satisfacción personal, así como las mejoras ergonómicas, la satisfacción de la operadora puede aumentar en gran medida.

Desde el punto de vista de la organización, Operator Workstation y las demás aplicaciones de MD110 Application Suite introducen posibilidades para una mayor eficacia de las operadoras, así como para aumentar el nivel del servicio que prestan. Operator Workstation está diseñado para los equipos PC estándar en la industria y para el sistema operativo Microsoft Windows NT<sup>™</sup>. Proporciona lo más avanzado en rapidez, flexibilidad y potencia en gestión de llamadas. La interfaz de usuario de Windows garantiza la máxima comodidad del usuario y ofrece un sistema fácil de aprender y de implantar. Gracias al teclado de tráfico de Operator Workstation, la operadora puede disponer también del control de todo el tráfico mediante sencillas teclas de acceso.

Operator Workstation está totalmente integrado con las demás aplicaciones de Dynamic Network Administration. Todos los datos de Directory Manager se comparten con Operator Workstation, incluyendo funciones avanzadas como la visualización de gráficos de usuario, fotografías, datos solicitados y el envío de mensajes electrónicos a buscapersonas y sistemas de correo electrónico.

## Documentación relacionada

**MD110 Application Suite Technical Guide** – Esta guía está destinada a técnicos responsables del mantenimiento de sistemas D.N.A. y productos de software de MD110 Application Suite. Incluye instrucciones detalladas sobre la instalación del software y el hardware, resolución de problemas, posibilidades y limitaciones del sistema, así como otros temas técnicos. La Technical Guide es un archivo de ayuda independiente y se encuentra en el directorio *MRS*\*HELP* de *DNA\_C* o *DNA\_S*.

**Ayuda** – La Ayuda de Operator Workstation le ofrece instrucciones sistemáticas para operaciones de consola básicas y avanzadas. También explica cómo utilizar las funciones de Ayuda de listín telefónico para ampliar las posibilidades de gestión de llamadas. Haga clic en la ficha Destenido para desplazarse por la tabla de contenido del archivo de Ayuda. Haga clic en la ficha Síndice para buscar temas de ayuda en el índice de los temas de ayuda. Haga clic en la ficha Buscar para realizar búsquedas, de texto completo, de palabras o de frases específicas.

# Características

#### Funcionalidad de la operadora

- Respuesta
- Transferencia de llamadas
- División de llamadas
- Llamada en serie
- Aparcamiento de llamadas
- DTMF punto a punto
- Intrusión
- Recuperación de llamadas
- Aviso de llamada
- Marca de presencia/ausencia de consola
- Buscapersonas
- Privacidad (silencio)
- Marcación manual
- Solicitud de identificación
- Conferencia

#### Funcionalidad del listín telefónico

Búsqueda progresiva por:

- Apellidos
- Nombre
- Departamento

Búsqueda por palabra clave (número ilimitado de palabras clave por usuario)

Búsqueda por usuarios con el mismo:

- Departamento
- Sala
- Palabra clave

Visualización de la pantalla de búsqueda (incluyendo indicadores de mensaje y desvío)

Activación mediante una sola tecla de las pantallas de detalles, mensajes y desvíos

Recepción de mensajes

Configuración de desvíos mediante la base de datos

Listín telefónico externo

Visualización de información confidencial basada en un código de autorización de la operadora

Fotografía en la pantalla de detalle bajo solicitud expresa de la operadora

Acceso mediante la barra de menús a configuraciones de modo y otras características

Selección de respuesta manual y automática

Selección de transferencia manual y automática

Conexión/Desconexión

Modo de programación

Visualización de detalle del bucle

#### **Características generales**

Seguridad: los códigos de autorización determinan el acceso a información confidencial

Impresión de mensajes

Compatibilidad con la estructura del nombre de los equipos

Ortografía alternativa

Desvíos:

- Desvíos múltiples
- Desvíos activos/futuros
- Desvíos repetitivos/planificados
- Desvíos aparentes (sin envío de llamada)
- Desvíos de departamento
- Integración con sistema Time Card de otros fabricantes

Presentación de tiempo de retorno en pantalla de búsqueda

Contador de llamada

Traducción de número de red para la pantalla de Operator Workstation

Posibilidad de acceso a múltiples servidores

Ayuda en línea completamente interactiva

Elementos personalizables asignados a la identificación de usuario

- Tamaño de pantalla (si se utiliza junto con otras aplicaciones)
- Fuentes/tamaños
- Teclas de función
- Delimitador de búsqueda
- Orden de visualización de nombres, en los cuadros de visualización izquierdo y derecho
- Orden de visualización de búsqueda por departamento
- Contenido de la ventana del listín telefónico

# Inicio

## **Inicio de Operator Workstation**

Operator Workstation debe ejecutarse en el entorno Windows NT. Una vez se encuentre en Windows NT, puede iniciar OWS y conectarse con su nombre de usuario D.N.A. y contraseña autorizados. Además, en entornos D.N.A. de servidores múltiples, puede seleccionar un servidor específico.

- 1 En la barra de tareas de Windows NT, haga clic en Inicio.
- 2 En el menú **Programas → D.N.A. Applications Suite**, haga clic en **Operator Workstation**. De este modo se inicia la aplicación Operator Workstation, que muestra brevemente el panel de información de la licencia, del copyright y de la versión del producto Operator Workstation de Ericsson.
- 3 En el cuadro de diálogo de conexión del usuario, introduzca el Nombre del usuario y la Contraseña.
- **4** Haga clic en el botón de lista desplegable a la derecha del campo del **Servidor DNA** y seleccione una conexión de servidor D.N.A. Si no selecciona ninguno, se utilizará el que se muestra en ese momento.

**Note** MD110 D.N.A. utiliza las credenciales de Windows 2000 para intentar realizar la conexión de manera automática. Si estos datos coinciden con los de D.N.A., el cuadro de diálogo de conexión de usuario no aparece.

# Utilización de Operator Workstation

## Ventana principal

La ventana principal se abre al iniciar y conectar con Operator Workstation.

| Aplicación Características Opciones Registro Ayuda     Cola   Llamada en espera     Rellam.   Operador Enlace En cola: 01     Sr. LUIS MUÑOZ   ENTRANTE     EXT   40203     ENTRANTE   16     Image: Strict Ayuda     Image: Strict Ayuda     Image: Strict                                                                                                    | 💻 MD110 Operator Wo         | rkstation [Local DNA 9                | Gerver] Ericsson     |                                          |                                                                       |
|----------------------------------------------------------------------------------------------------|-----------------------------|---------------------------------------|----------------------|------------------------------------------|-----------------------------------------------------------------------|
| Cola   Llamada en espera   Estado de los bucles   Monitor     Rellam.   Operador   Entace   En cola:   01   EVA ABLANEDO     EXT   40203   ENTRANTE   16   Image: State in cola:   1   Image: State in cola:   1     A   Image: State in cola:   01   Image: State in cola:   1   Image: State in cola:   1     Main: State in cola:   Image: State in cola:   16   Image: State in cola:   1   Image: State in cola:   1     Main: State in cola:   Image: State in cola:   Image: State in cola:   1   Image: State in cola:   1     Main: State in cola:   Image: State in cola:   Image: State in cola:   1   Image: State in cola:   1     Image: State in cola:   Image: State in cola:   Image: State in cola:   1   1   1     Image: State in cola:   Image: State in cola:   Image: State in cola:   Image: State in cola:   1   1     Image: State in cola:   Image: State in cola:   Image: State in cola:   Image: State in cola:   1   1     Image: State in cola:   Image: State in cola:   Image: State in cola:   Image:                                                                                                    | Aplicación Características  | : <u>O</u> pciones <u>R</u> egistro A | \y <u>u</u> da       |                                          |                                                                       |
| Rellam.   Operador   Entace   En cola:   01     Sr. LUIS MUÑOZ<br>EXT   40203   ENTRANTE   16   EXT   50163   LIBRE   1     A   Image: State of the state of the sta          | Cola                        | nada en echera                        |                      | Estado de los bucles                     | Monitor                                                               |
| Rellam.   Operador   Enlace   En cola:   01     Sr. LUIS MUÑOZ<br>EXT   40203   ENTRANTE   16   EXT   50163   LIBRE   1     A   Image: State of the state of the sta          |                             | nada en espera                        |                      |                                          |                                                                       |
| Sr. LUIS MUÑOZ   ENTRANTE   16   EVA ABLANEDO     EXT   40203   ENTRANTE   16   EXT   50163   LIBRE   1     A   Image: Construction of the second of the second | Rellam. Opera               | ador Enlace En co                     | ola: O1              |                                          |                                                                       |
| Sr. LUIS MUÑOZ<br>EXT   ENTRANTE   16   EXT   50163   LIBRE   1     EXT   40203   ENTRANTE   16   EXT   50163   LIBRE   1     Image: State State St                           |                             |                                       |                      |                                          |                                                                       |
| A Departamento: Extensión: Palabra clave1: Palabra clave2:   AGUILAR MARIO BBC 60695   ALGAR YOLANDA BBC 21422   AMANCIO DAVID BBC 64700   APOLLINAIRE MABEL BBC 28171   ASENCIO RAÚL BBC 25330   AZNAR ANA BBC 54074   AZNAR CAROLINA BBC 61541   AZNAR DIEGO BBC 67428                                                                                                    | Sr. LUIS MUÑOZ<br>EXT 40203 | ENTRA                                 | NTE 16 🗭             | EVA ABLANEDO<br>EXT 50163                | LIBRE 1                                                               |
| A   Departamento:   Extensión:   Palabra clave1: Palabra clave2:     AGUILAR   MARIO   BBC   60695     ALGAR   YOLANDA   BBC   21422     AMANCIO   DAVID   BBC   64700     APOLLINAIRE   MABEL   BBC   28171     ASENCIO   RAÚL   BBC   25330     AZNAR   ANA   BBC   54074     AZNAR   CAROLINA   BBC   61541     AZNAR   DIEGO   BBC   67428                                                                                                    |                             | Į                                     |                      |                                          |                                                                       |
| Nombre: Departamento: Extensión: Palabra clave1: Palabra clave2:   AGUILAR MARIO BBC 60695   ALGAR YOLANDA BBC 21422   AMANCIO DAVID BBC 64700   APOLLINAIRE MABEL BBC 25330   ASENCIO RAÚL BBC 54074   AZNAR ANA BBC 61541   AZNAR DIEGO BBC 67428                                                                                                    |                             |                                       |                      |                                          |                                                                       |
| Nombre: Departamento: Extensión: Palabra clave1: Palabra clave2:   AGUILAR MARIO BBC 60695   ALGAR YOLANDA BBC 21422   AMANCIO DAVID BBC 64700   APOLLINAIRE MABEL BBC 28171   ASENCIO RAÚL BBC 25330   AZNAR ANA BBC 54074   AZNAR CAROLINA BBC 61541   AZNAR DIEGO BBC 67428                                                                                                    |                             |                                       |                      |                                          |                                                                       |
| AGUILARMARIOBBC60695ALGARYOLANDABBC21422AMANCIODAVIDBBC64700APOLLINAIREMABELBBC28171ASENCIORAÚLBBC25330AZNARANABBC54074AZNARCAROLINABBC61541AZNARDIEGOBBC67428                                                                                                    | Nombre:                     |                                       | Depa                 | rtamento: Extensión:                     | Palabra clave1: Palabra clave2:                                       |
| ALGARYOLANDABBC21422AMANCIODAVIDBBC64700APOLLINAIREMABELBBC28171ASENCIORAÚLBBC25330AZNARANABBC54074AZNARCAROLINABBC61541AZNARDIEGOBBC67428                                                                                                    | AGUILAR                     | MARIO                                 | BBC                  | 60695                                    |                                                                       |
| AMARICIO DAVID BBC 64700   APOLLINAIRE MABEL BBC 28171   ASENCIO RAÚL BBC 25330   AZNAR ANA BBC 54074   AZNAR CAROLINA BBC 61541   AZNAR DIEGO BBC 67428                                                                                                    | ALGAR                       | YOLANDA                               | BBC                  | 21422                                    |                                                                       |
| APOLINARE MBBEL BBC 28171   ASENCIO RAÚL BBC 25330   AZNAR ANA BBC 54074   AZNAR CAROLINA BBC 61541   AZNAR DIEGO BBC 67428                                                                                                    |                             | DAVID                                 | BBC                  | 64700                                    |                                                                       |
| ASINCIO RAOL BBC 23330<br>AZNAR ANA BBC 54074<br>AZNAR CAROLINA BBC 61541<br>AZNAR DIEGO BBC 67428                                                                                                    | APULLINAIKE                 | MABEL                                 | BBU                  | 28171                                    |                                                                       |
| AZNAR CAROLINA BBC 61541<br>AZNAR DIEGO BBC 67428                                                                                                    | ASENCIO                     | AND                                   |                      |                                          |                                                                       |
| AZNAR DIEGO BBC 67428                                                                                                    |                             |                                       | BBC                  | 61541                                    |                                                                       |
|                                                                                                    | AZNAR                       | DIEGO                                 | BBC                  | 67428                                    | <b>_</b>                                                              |
| Act./Inac. Monitor Serie Mis.dep. Silencio Esp.ocup. Contador Desv.dep. Todos m. Todos dv.   F1 F2 F3 F4 F5 F6 F7 F8 F9 F10 F11 F12                                                                                                    | Act./Inac.<br>F1<br>F2      | Mis.sala<br>Serie<br>F3 F4            | Silencio<br>F5<br>F6 | Contador<br>G.gancho Externo<br>F7 F8 F9 | Desv. dep. Todos m. Todos dv.<br>Desvío Mensaje Borrar<br>F10 F11 F12 |

#### Colas de llamadas entrantes

Las llamadas a Operator Workstation se dirigen a una de las tres colas cuando la consola está en modo de respuesta manual.

La cola Rellam. contiene las llamadas devueltas a estado de cola después de un tiempo excedido anunciado por un indicador "lamada en espera" rojo intermitente. Es la denominada supervisión de bucles. Esta cola contiene así mismo las llamadas efectuadas directamente a su operadora sobre PC. Las llamadas de otras operadoras, junto con aquellas inicialmente gestionadas por otra operadora cuya estación está desactivada, se sitúan en su cola Operadora. Las llamadas externas, aquéllas que llegan a través de la red pública, se sitúan en la cola Enlace. "En cola" muestra el número total de llamadas en cola de las colas comunes que puede gestionar cualquier operadora.

#### Ventanas de visualización de estado de llamada

La consola muestra información relativa al estado de llamada de cada conexión en las ventanas de visualización de estado de llamada. Puede recibir y realizar llamadas utilizando la ventana de visualización izquierda o derecha y sus correspondientes vías de habla. Ambas ventanas muestran el nombre y el estado de la llamada de cada persona que llama. El campo de nombre puede mostrar estructuras de nombre complejas, como varios nombres, iniciales de alias, varios apellidos y títulos. Los bordes interiores más anchos de cada ventana de visualización de estado de llamada pueden contener iconos que ofrecen información adicional de usuario como mensaje en espera, desvío de llamada, varias extensiones y varios usuarios.

Las llamadas entrantes aparecen en el lado izquierdo mientras que las llamadas salientes pueden aparecer en ambos, dependiendo de la ocupación. MD110 determina qué lado se usa, dando preferencia al izquierdo.

**Nota** Para versiones PBX con BC-10, la ventana admite 20 dígitos, o dígitos del Plan abierto de numeración (ID de central (Exchange ID)).

Cuando marca una extensión de destino, si la ventana izquierda está ocupada, el estado de su llamada. Si la vía de habla de la extensión de destino está libre (teléfono colgado) y está activada la transferencia automática, se interconectan las dos extensiones y sus conexiones con su estación se eliminan. Se borran entonces automáticamente ambas ventanas y la operadora queda libre para manejar otras llamadas.

#### Monitor

La característica de control de llamada puede utilizarse para controlar el progreso de las llamadas que lleva mucho tiempo establecer, como las llamadas internacionales asistidas por operadora. En algún momento, es posible que la operadora tenga que participar de nuevo de forma activa, pero al situar la llamada en el bucle Monitor, la estación queda libre para manejar más tráfico. Un bucle activo que le permite continuar el control de una llamada se mantiene en espera. La función Monitor utiliza una conexión de habla unidireccional que le permite escuchar la conversación en la vía de voz.

#### Campos de estado de los bucles

El seguimiento de las llamadas puestas en espera supervisada se hace en seis campos de estado de los bucles. Estas posiciones de espera de llamada son bucles pasivos que no están conectados directamente a la vía de comunicación de la operadora. Sin embargo, cualquier llamada que se recupera desde una posición de espera puede colocarse, cuando sea necesario, en una posición de Monitor de llamada, lo mismo que cualquier otra llamada entrante.

#### Ayuda de listín telefónico

Las funciones de la Ayuda de listín telefónico de Operator Workstation le pueden ayudar a realizar muchas tareas de gestión de llamadas. Puede utilizar la Ayuda de listín telefónico para identificar y marcar un usuario. Asimismo, puede escribir parte del nombre, la extensión, el departamento u otras palabras clave fundamentales del usuario para recuperar información personal y profesional detallada. Puede utilizar listados de directorio para recuperar registros detallados, confidenciales y de foto.

#### Ayuda de listín telefónico

La ventana de la Ayuda de listín telefónico lista un número determinado de entradas de directorio (dependiendo del tamaño de la ventana y de la fuente) y puede desplazarse si hay más listados disponibles. Puede marcar cualquier extensión que aparezca en la ventana de la Ayuda de listín telefónico seleccionándola con la barra de desplazamiento y pulsando la tecla Intro (o haciendo doble clic con el botón izquierdo del ratón).

El campo de búsqueda Nombre se usa para localizar un listado de directorio de un usuario determinado. Para marcar un usuario, seleccione el listado y pulse Intro:

- El estado de la extensión de usuario se muestra en la ventana de visualización de estado de llamada.
- El número a marcar aparece en el área de marcación común.
- Se marca la extensión.

#### Teclas de función

Las teclas especiales de función (F1 a F12) están preprogramadas para acceder a las funciones más utilizadas con sólo pulsarlas. Puede seleccionar las funciones asignadas a estas teclas para que le resulte más cómodo realizar las actividades de gestión de llamadas.

Para iniciar una función determinada, puede seleccionar la tecla en pantalla con el ratón o pulsar la tecla de función correspondiente (F1 a F12) en el teclado del PC. En ambos casos verá la tecla en pantalla "ulsada"para mostrar que ha sido seleccionada. Puede acceder a un conjunto alternativo de funciones preprogramadas pulsando la tecla de mayúsculas en el teclado del PC y seleccionando una tecla de función resaltada.

## Teclado de tráfico

El teclado de tráfico de Operator Workstation es un teclado opcional de gestión de llamadas. Le permite realizar tareas básicas y avanzadas de Gestión de tráfico sin utilizar el teclado ni el ratón del PC de Operator Workstation. Sin embargo, no puede realizar tareas administrativas como búsquedas de listín telefónico y desvíos. Esta posibilidad está pensada para aquellos que prefieren utilizar un teclado de marcación de estilo telefónico y otras comodidades de tecla individual.

#### Plantilla de teclado de PC

Varias funciones del teclado de tráfico de Operator Workstation están duplicadas en el teclado del PC de Operator Workstation. El acceso a estas funciones resulta más sencillo con la plantilla de teclado suministrada con el paquete Operator Workstation. Esta plantilla admite los siguientes grupos de teclas de función.

- Aparcamiento/Retención de llamadas
- Habla izquierda/Habla derecha
- Desconexión de habla izquierda/Desconexión de habla derecha y Selección de cola

## Gestión básica de llamadas

#### Pasar a Activo

Cuando Operator Workstation está en estado Inactivo o Noche, las llamadas entrantes se redirigen a otro interlocutor. Puede realizar llamadas externas siempre que al menos una operadora sobre PC esté activa. Si no hay estaciones de operadora activas, el estado del sistema se establece como Noche. En modo Noche, no se permiten las llamadas externas de operadora y las llamadas entrantes se encaminan a una posición asignada de respuesta nocturna. Para empezar (o continuar) la recepción de llamadas, cambie a Activo. La asignación predeterminada de la función F1 es Act./Inac., que conmuta la consola entre los modos Activo e Inactivo.

#### Pasar a Inactivo

Para evitar que pasen nuevas llamadas a la cola de su estación, pásela a Inactivo. Si no hay estaciones en estado Activo, el estado del sistema se configurará como Noche. En modo Noche, no se permiten las llamadas externas de operadora y las llamadas entrantes se encaminan a una posición asignada de respuesta nocturna. Para empezar (o continuar) la recepción de llamadas, cambie a Activo.

#### Cambio de modo de respuesta

Puede utilizar Operator Workstation en modo de respuesta manual o automático. En modo de respuesta automático, las llamadas entrantes se conectan tan pronto como esté disponible su vía de habla. Cuando su vía de habla está inactiva, un tono de aviso le anuncia cada llamada entrante, y se activan las indicaciones de cola apropiadas. El valor de configuración actual del modo de respuesta se muestra en la barra de estado. Seleccione **Respuesta automática** en el menú Características para conectar automáticamente la consola a llamadas entrantes cuando la estación está inactiva.

#### Respuesta de llamadas entrantes (manualmente)

Las llamadas entrantes se encaminan a una de tres colas. Las llamadas externas a través de la red telefónica pública (también conocidas como llamadas de enlace), se redirigen a la cola Enlace. Las llamadas internas y las llamadas devueltas a la operadora van a la cola Rellam. Las llamadas de otras operadoras, junto con aquellas inicialmente gestionadas por otra operadora cuya estación está inactiva, se sitúan en su cola Operadora. El contador de llamadas En cola del área Cola muestra el número actual de llamadas en cola de las colas comunes (colas Operadora y Enlace).

#### Ayuda de listín telefónico

Puede conectar a los usuarios manualmente o mediante la Ayuda de listín telefónico. Utilice el teclado numérico del teclado del PC, o las teclas numéricas del teclado de tráfico. El teclado del PC utiliza un diseño de calculadora estándar, mientras que el teclado numérico del teclado de tráfico utiliza un diseño de teclas de marcación telefónica.

#### Conexión de usuarios

Operator Workstation funciona en modo de transferencia de marcación manual o automática. El modo seleccionado actualmente aparece en la barra de estado.

Cuando Operator Workstation está funcionando en modo de transferencia automática, la conexión se realiza inmediatamente, entendiendo que la extensión de destino está libre. Seleccione la función **Transferencia automática** del menú Características, o pulse la tecla **Extensión** del teclado de tráfico para cambiar el modo de transferencia.

#### Ventanas de visualización de estado de llamada

Las ventanas de visualización de estado de llamada pueden mostrar los campos de información siguientes.

- Nombre
- Extensión
- Progreso de la llamada

El borde de la ventana de visualización de estado de llamada cambia de color para indicar habla o tono. Además, el borde interno más ancho de cada ventana puede mostrar iconos de funciones como Mensaje en espera, Desvío de llamadas, etc.

#### Hablar con los usuarios

Puede hablar individualmente con uno de los dos interlocutores conectados o con los dos en una llamada a tres. Su dirección de habla actual se indica mediante un borde resaltado sobre la ventana de visualización de estado de llamada del interlocutor conectado. La intrusión de la operadora se anuncia a los interlocutores llamantes y llamados mediante un tono de aviso.

Operator Workstation gestiona automáticamente la vía de habla en situaciones básicas de llamada. Su vía de habla se conecta primero a la ventana de visualización de estado de llamada izquierda. Cuando marca la extensión de destino, la vía de habla cambia a la ventana de visualización de estado de llamada derecha.

#### Desconexión de las llamadas

Utilice las teclas de **desconexión de habla izquierda** y **desconexión de habla derecha** para desconectar de las vías de habla del usuario. También puede utilizar estas teclas para borrar la "ventana de marcación" y cancelar una secuencia de llamada. Esto puede ser necesario, por ejemplo, cuando marca una extensión que no existe.

Mientras se está conectando a un número, se muestra en el cuadro de conexión central, pero se asignará a la ventana de visualización de estado de llamada izquierda o derecha cuando se termine de marcar. Por ejemplo, si ya tiene un interlocutor conectado al lado izquierdo y está marcando otro interlocutor para conectar posteriormente los dos, el segundo interlocutor se asigna al lado derecho. Si se diera cuenta que el segundo número es incorrecto, bórrelo con la tecla de **desconexión de habla derecha**. **Desconexión de habla izquierda** desconectará la parte del lado izquierdo.

#### Colocar llamadas en espera

Con Operator Workstation, puede poner en espera o aparcar hasta seis llamadas a la vez. Este procedimiento utiliza seis posiciones de pantalla y teclas de edición en el teclado del PC o en el teclado de tráfico. El tiempo (en minutos y segundos) que cada llamada aparcada ha estado en espera se muestra a la derecha de la casilla de verificación correspondiente. Las llamadas retenidas durante un largo periodo de tiempo se sitúan automáticamente en la cola Rellamada.